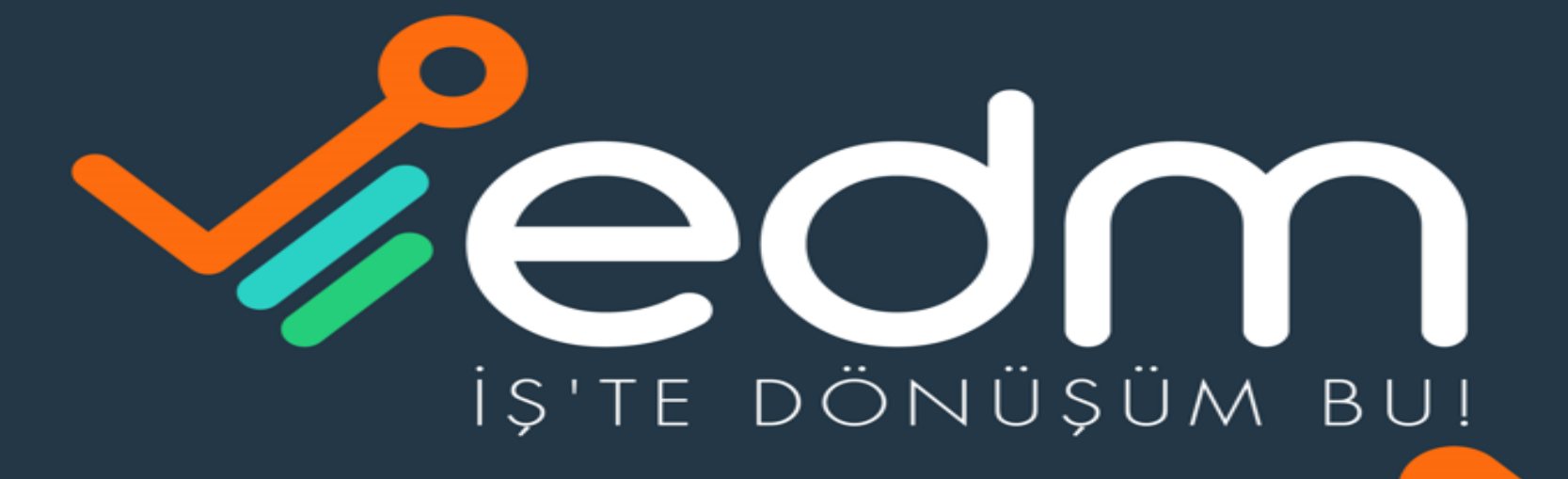

Construction of the second second sec

# edm e-imza e-devlet başvuru onayı E-Devlet e-Kayıt Başvurusu Onay İşlemleri (Gerçek Kişi)

Değerli Müşterimiz,

E-GÜVEN Nitelikli Elektronik Sertifika başvurunuz alınmıştır.

Kimlik doğrulamanızı gerçekleştirmek için e-devlet uygulamasına giriş yaparak aşağıdaki adımları izleyebilirsiniz.

#### E-Devlet E-Kayıt Başvurusu Onay İşlemler(Gerçek Kişi) Giriş Sayfası Linki

1.

- <u>https://www.turkiye.gov.tr/</u> web sayfasına elektronik veya mobil imzanız, internet bankacılığınız veya kimlik kartınızı kullanarak giriş yapınız.
- E-Devlet'e giriş yaptıktan sonra E-Kayıt Başvurusu Onay İşlemleri (Gerçek Kişi) sayfasını açınız.
- İlk adımda İşletme/ Sağlayıcı Tipi olarak "Güvenli eimza" yı seçmelisiniz. İkinci adımda ise İşletme/ Sağlayıcı kısmında E-imza başvurusunda bulunduğunuz firma " E-GÜVEN "i seçerek Devam Et butonuna tıklayınız.
- 4. Kimlik doğrulama işleminiz tamamlandıktan sonra elektronik imzanız kargo ile adresinize gönderilecektir.

Bilgi ve destek talepleriniz için bize 0850 3218555 nolu hattımızdan ulaşabilirsiniz.

https://www.turkiye.gov.tr/btk-e-kayit-basvurusu-onayislemleri-gercek-kisi?hizmet=Ekrani

Saygılarımızla,

İlk adım olarak başvuru yapan şahıs ise aşağıdaki linkten onay işlemlerini yapması gerekir;

https://www.turkiye.gov.tr/btk-e-kayit-basvurusu-onay-islemleri-gercek-kisi?hizmet=Ekrani

← → C 🌘 turkiye.gov.tr/btk-e-kayit-basvurusu-onay-islemleri-gercek-kisi?hizmet=Ekrani

| türkiye.gov.tr       | 📮 Hızlı Çözüm 👂 🥆                                                                                                    | Size nasıl yardım edebilirim? Q Giriş Yap 🜖                                                                          |
|----------------------|----------------------------------------------------------------------------------------------------|----------------------------------------------------------------------------------------------------|
| e-Kayıt Başvurusu Or | Ay İşlemleri (Gerçek Kişi)   Henüz kimliğinizi doğrulamadınız Bu hizmetten faydalanmak için, aşağıdaki kimlik do bir tanesini kullanarak sisteme giriş yapmış olmanız. • Mobil İmza • Mobil İmza • Elektronik İmza • T.C. Kimlik Kartı • Internet Bankacılığı Soldaki yöntemlerde yapması zorunludur. Kimliğimi Şimdi Doğrula | oğrulama yöntemlerinden sizin için uygun olan<br>ız gerekmektedir. en biri ile kişinin sisteme giriş Butona Tıklanır |

QB

☆

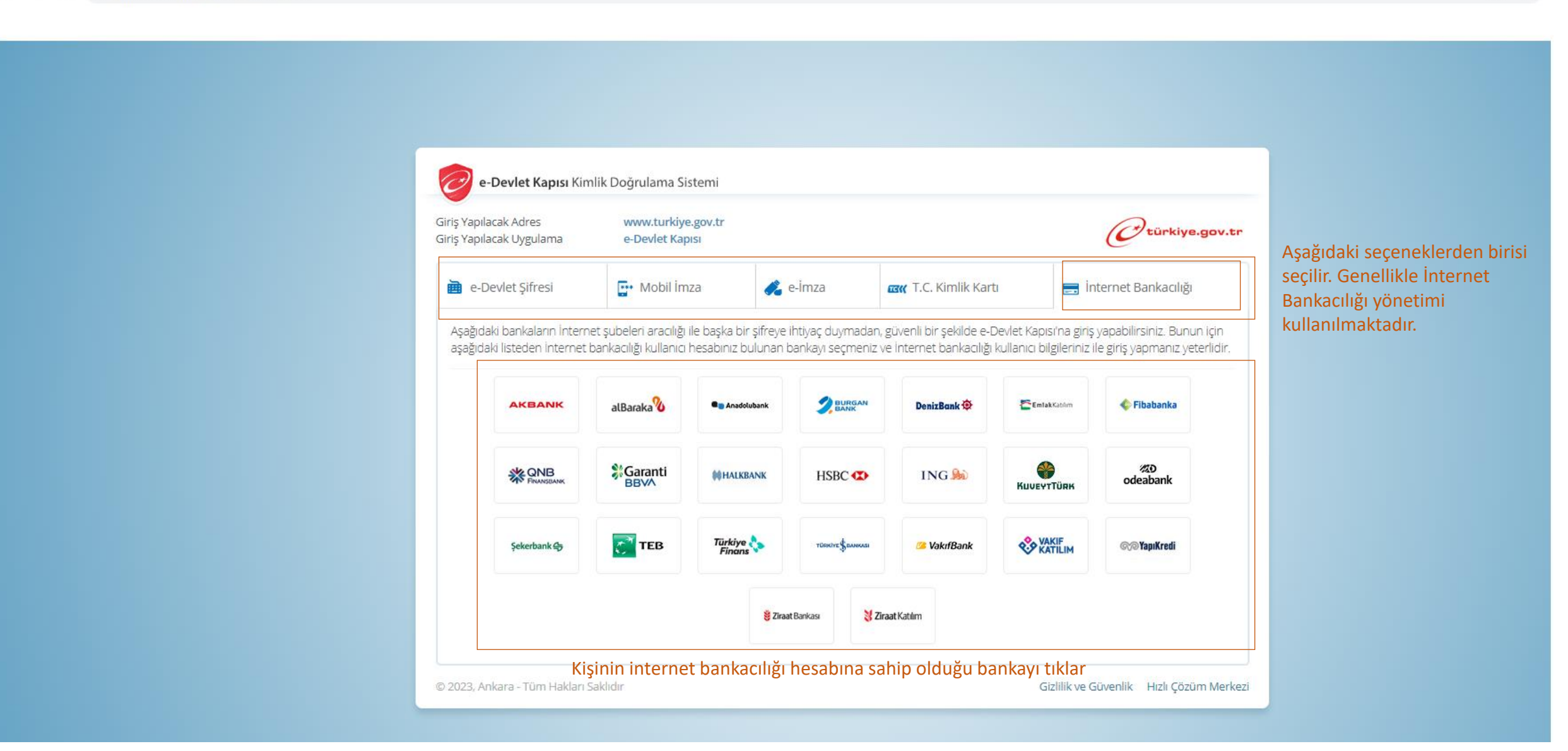

#### Aşağıdaki Banka Örnektir

## **%**Garanti BBV∧

e-Devlet Kapısı Girişi

türkiye.gov.tr

e-Devlet Kapısı için giriş yapıyorsunuz. İşleminiz tamamlandıktan sonra ilgili siteye yönlendirileceksiniz.

İnternet Şubesi ile Giriş

## Güvenli Bankacılığa Hoş Geldiniz

Lütfen müşteri numaranızı ya da T.C. kimlik numaranızı ve size özel parolanızı girin.

| Müşteri / T.C. Kimlik Numarası<br>Parola                              | Müşteri Örnek bankadaki gibi Müşteri<br>Numarasını/TCKN'sini ve Parolasını<br>girer | PTT, Elçilik veya Konsolosluklardan<br>temin edilebilmektedir. Bu şifre<br>olmadan Garanti BBVA İnternet<br>Bankacılığı üzerinden e-Devlet |
|-----------------------------------------------------------------------|-------------------------------------------------------------------------------------|----------------------------------------------------------------------------------------------------|
| Beni Hatırla GiRiş                                                    | ?<br>Müşteri Giriş Butonuna tıklar                                                  | Güvenliğiniz için lütfen aşağıdaki<br>bilgilere dikkat edin.                                                                               |
| Müşteri numaramı ya da parolamı un<br>İlk kez parola almak istiyorum. | nuttum.                                                                             | DİĞER YARDIM VE GÜVENLİK                                                                                                    |

Yardım ve Güvenlik

ile Login

e-Devlet Kapısı'na Garanti BBVA

e-Devlet sifreleri sahsen basvuru ile

Aşağıdaki Banka Örnektir

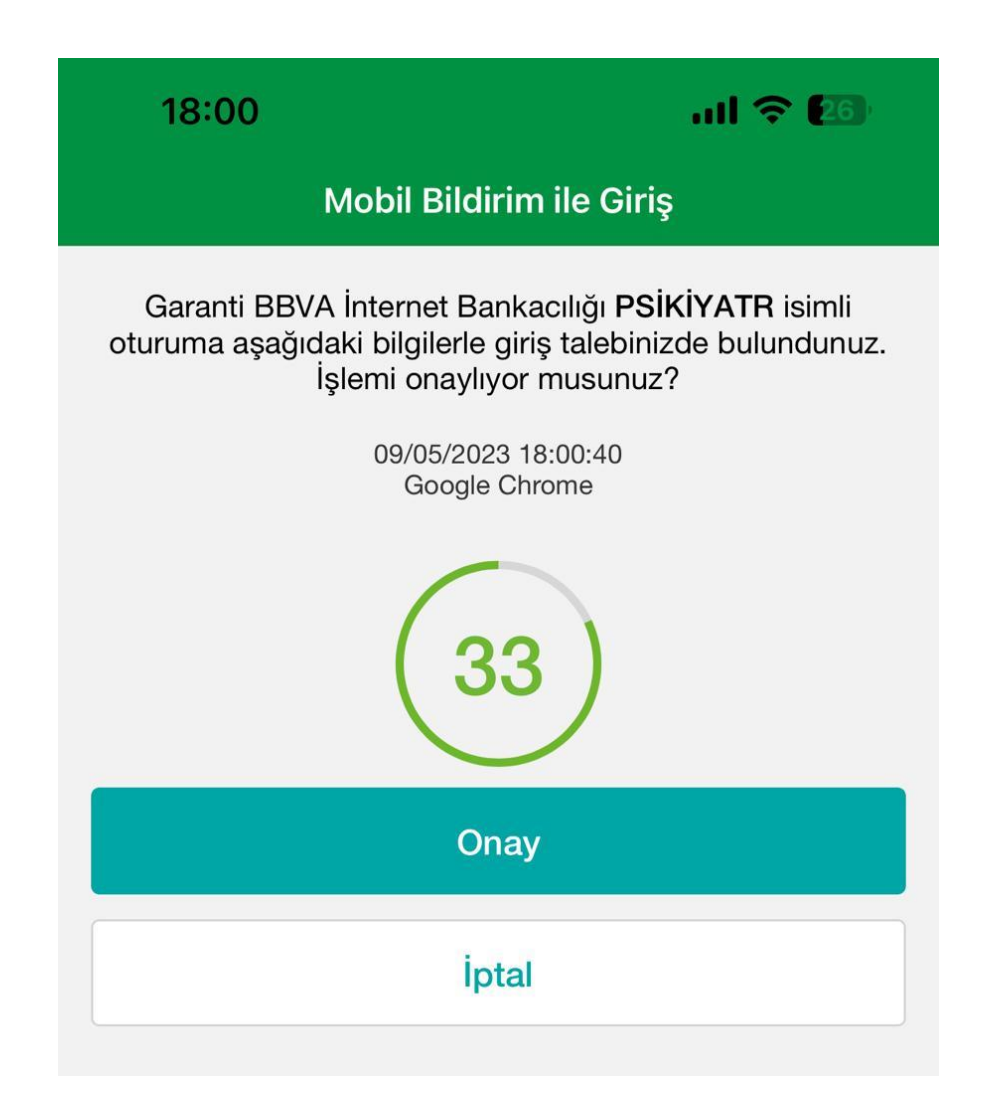

Müşteri telefonuna bankadan gelen doğrulama SMS'ini giriş yapar ya da üstteki gibi Telefonundaki bankacılık uygulamasından onay veriyorsa Gelen bildirime onay verir.

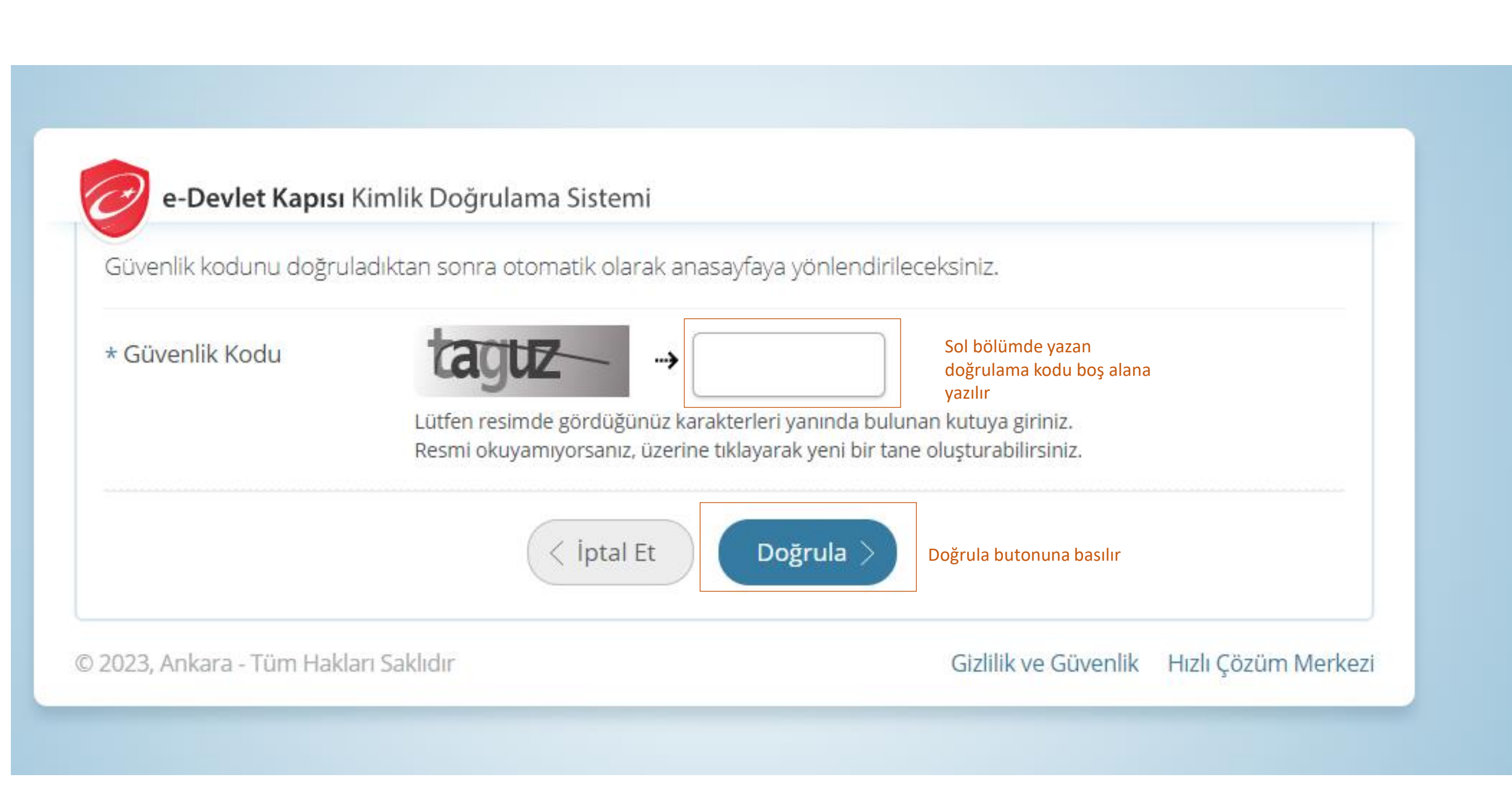

| Ctürkiye.gov.tr                                                                                                    |                                                                                                    | 🗬 Hızlı Çözüm                                                                     | ۶ - 🗉 \star                                                   | Size nasıl yardı                                             | ım edebilirim? Q                                                   | & MUHAR                            | REM 🖬 💌            |
|----------------------------------------------------------------------------------------------------|----------------------------------------------------------------------------------------------------|-----------------------------------------------------------------------------------|---------------------------------------------------------------|--------------------------------------------------------------|--------------------------------------------------------------------|------------------------------------|--------------------|
| 🖞 🍐 Bilgi Teknolojileri ve İletişim Kur.                                                                                       | 💙 e-Kayıt Başvurusu Onay İşlemleri (Gerçek l                                                                      | Kişi)                                                                             |                                                               |                                                              |                                                                    |                                    |                    |
| Bilgi Teknolojileri ve l<br>e-Kayıt Başvurus                                                                                   | <sup>etişim Kurumu</sup><br>su Onay İşlemleri (Gerçek Kişi)                                                       |                                                                                   |                                                               |                                                              | 🚖 Favorilere ekle                                                  | Puanla                             | 🗬 Paylaş           |
| Bu hizmet Bilgi<br>Teknolojileri ve İletişim<br>Kurumu işbirliği ile e-<br>Devlet Kapısı altyapısı<br>üzerinden sunulmaktadır. | Bu hizmet ile "Elektronik Haberleş<br>işletmecilere / hizmet sağlayıcılara<br>kayıtlı elektronik posta (KEP) veya | me Sektöründe Başvuru<br>ı iletilen abonelik sözleşr<br>SİM değişikliği başvurula | u Sahibinin Kimlij<br>mesi, numara taş<br>arınızı kimliğinizi | ğinin Doğrulanma<br>şıma, İSS değişikliğ<br>doğrulayarak ona | Süreci Hakkında Yo<br>ği, nitelikli elektronik<br>ylayabilirsiniz. | önetmelik" ka<br>k sertifika (e-ii | ipsaminda<br>mza), |
| Bu hizmeti aşağıdaki<br>kişiler adına da<br>kullanabilirsiniz.                                                                 | İşletme / Sağlayıcı Seçimi<br>*İşletme / Sağlayıcı Tipi<br>Güvenli elmza 👻                                        |                                                                                   |                                                               |                                                              | İşletme/Sağl                                                       | ауıсı Тірі «                       | Güvenli E-İmza» S  |
| Tüzel Kişi                                                                                                    | *İşletme / Sağlayıcı<br>E-Güven ▼                                                                                 |                                                                                   |                                                               |                                                              | İşletme/Sağla                                                      | ayıcı «E-Gü                        | ven» Seçilir.      |
|                                                                                                    |                                                                                                    |                                                                                   | Devam Et >                                                    |                                                              |                                                                    |                                    |                    |
|                                                                                                    |                                                                                                    |                                                                                   |                                                               |                                                              |                                                                    |                                    |                    |

| türkiye.g <u>ov.tr</u>                                                                             |                                 |                                                        | -                                                | Hızlı Çözüm                                               | ۶ - (                                                   | Size na:                                         | sıl yardım edebilirim? Q                                                               |                              | REM 🖬              |  |
|----------------------------------------------------------------------------------------------------|---------------------------------|--------------------------------------------------------|--------------------------------------------------|-----------------------------------------------------------|---------------------------------------------------------|--------------------------------------------------|----------------------------------------------------------------------------------------|------------------------------|--------------------|--|
| Bilgi Teknolojileri ve İletişim Kur                                                                | e-Kayıt Başvurusı               | ı Onay İşlemleri (G                                    | ierçek Kişi)                                     |                                                           |                                                         |                                                  |                                                                                        |                              |                    |  |
| Bilgi Teknolojileri ve İle<br>e-Kayıt Başvurus                                                     | etişim Kurumu<br>u Onay İşlemle | ri (Gerçek Ki                                          | şi)                                              |                                                           |                                                         |                                                  | 🜟 Favorilere ekle                                                                      | Puanla                       | < Payla            |  |
| Bu hizmet Bilgi<br>Teknolojileri ve İletişim<br>Gurumu işbirliği ile e-<br>Devlet Kapısı altvapısı | < Geri                          |                                                        |                                                  | 20142                                                     |                                                         |                                                  |                                                                                        |                              |                    |  |
| üzerinden sunulmaktadır.                                                                           |                                 | lumarasi                                               | 463123                                           |                                                           | ×či u                                                   |                                                  |                                                                                        |                              |                    |  |
| Bu hizmeti aşağıdaki<br>kişiler adına da<br>kullanabilirsiniz.                                     | Adi Soyadi                      | 2/25                                                   | MUHAI                                            | MUHARREM DURSUNOGLU                                       |                                                         |                                                  |                                                                                        |                              |                    |  |
|                                                                                                    | Cep Telefon                     | u Numarası                                             | 506775                                           | 5067757434                                                |                                                         |                                                  |                                                                                        |                              |                    |  |
|                                                                                                    | E-Posta Adre                    | esi                                                    | m.durs                                           | m.dursunoglu@windowslive.com                              |                                                         |                                                  |                                                                                        |                              |                    |  |
| Tüzel Kişi                                                                                         | İşletme / Saj                   | ğlayıcı Adı                                            | E-Güve                                           | n                                                         |                                                         |                                                  |                                                                                        |                              |                    |  |
|                                                                                                    | Elek<br>işlet<br>(e-ir          | tronik Haberle<br>mecilere/hizme<br>nza), kayıtlı elel | şme Sektörür<br>et sağlayıcılar<br>xtronik posta | nde Başvuru Sah<br>a ilettiğiniz abon<br>(KEP) veya SİM c | ibinin Kimliğin<br>nelik sözleşmes<br>değişikliği başvı | in Doğrulanm<br>il, numara taş<br>urularınız aşa | na Süreci Hakkında Yönetm<br>ıma, İSS değişikliği, nitelikli<br>ğıda listelenmektedir. | elik" kapsar<br>elektronik s | nında<br>ertifika  |  |
|                                                                                                    |                                 |                                                        |                                                  |                                                           |                                                         | Hizmet Tip                                       | i Tümü                                                                                 | -                            | Temizle            |  |
|                                                                                                    | Başvurularır                    | ιız                                                    |                                                  |                                                           |                                                         |                                                  |                                                                                        |                              |                    |  |
|                                                                                                    | Başvuru<br>Numarası             | Başvuru<br>Tarihi                                      | Hizmet<br>Numarası                               | Hizmet Tipi                                               | Onaylama<br>Tarihi                                      | Başvuru<br>Durumu                                | Açıklama                                                                               |                              | İşlem              |  |
|                                                                                                    | ORD-<br>640966-<br>X9B5X5       | 23/01/2023                                             | ORD-<br>640966-<br>X9B5X5                        | Nitelikli<br>Elektronik<br>Sertifika                      | 17.1                                                    | Onay<br>Bekliyor                                 | Akis Kart + Okuyucu E-DE<br>KİMLİK DOĞRULAMA HİZ<br>Nitelikli Elektronik Sertifik      | VLET<br>METİ<br>sə 2 Yıllık  | Onayla<br>iptal Et |  |

( 

> Sertifika yüklenecek müşteri bu aşamada «Onayla» butonuna tıklayacak. İptale Tıklarsa talebini iptal etmiş olacaktır.

| e-Kayıt Başvurusı                                              | u Onay İşlemleri (Gerçek Kişi                                                     | ) 🛧 Favorilere ekle 🌘 Puanla 🔩 Paylaş                                                                                   |  |  |  |  |  |  |
|----------------------------------------------------------------|-----------------------------------------------------------------------------------|----------------------------------------------------------------------------------------------------|--|--|--|--|--|--|
| hizmet Bilgi<br>nolojileri ve İletişim<br>umu isbirliği ile e- | Geri                                                                              |                                                                                                    |  |  |  |  |  |  |
| vlet Kapısı altyapısı<br>rinden sunulmaktadır.                 | T.C. Kimlik Numarası                                                              | 46312369442                                                                                                    |  |  |  |  |  |  |
|                                                                | Adı Soyadı                                                                        | MUHARREM DURSUNOĞLU                                                                                                    |  |  |  |  |  |  |
| Bu hizmeti aşağıdaki<br>kişiler adına da                       | Cep Telefonu Numarası                                                             | 5067757434                                                                                                    |  |  |  |  |  |  |
| kullanabilirsiniz.                                             | E-Posta Adresi                                                                    | m.dursunoglu@windowslive.com                                                                                            |  |  |  |  |  |  |
| Tüzel Kisi                                                     | İşletme / Sağlayıcı Adı                                                           | E-Güven                                                                                                    |  |  |  |  |  |  |
|                                                                | Başvuru Numarası                                                                  | ORD-640966-X9B5X5                                                                                                    |  |  |  |  |  |  |
|                                                                | Başvuru Tarihi                                                                    | 23/01/2023                                                                                                    |  |  |  |  |  |  |
|                                                                | Hizmet Numarası                                                                   | ORD-640966-X9B5X5                                                                                                    |  |  |  |  |  |  |
|                                                                | Hizmet Tipi                                                                       | Nitelikli Elektronik Sertifika                                                                                          |  |  |  |  |  |  |
|                                                                | İşlem Tarihi                                                                      |                                                                                                    |  |  |  |  |  |  |
|                                                                | Başvuru Durumu                                                                    | Onay Bekliyor                                                                                                    |  |  |  |  |  |  |
|                                                                | Açıklama                                                                          | Akis Kart + Okuyucu E-DEVLET KİMLİK DOĞRULAMA HİZMETİ Nitelikli Elektronik Sertifika 2 Yıllık                           |  |  |  |  |  |  |
|                                                                | Başvuru Bilgileriniz                                                              |                                                                                                    |  |  |  |  |  |  |
|                                                                | İşlem Türü                                                                        | e-İmza Başyurusu                                                                                                    |  |  |  |  |  |  |
|                                                                | İşlem Belgesi PDF Adresi                                                          | tiklayınız                                                                                                    |  |  |  |  |  |  |
|                                                                | * 🛛 Yukarıda yer verilen<br>sağlayıcı tarafından hazır<br>doğruluğunu onaylıyorur | bilgilerim / tercihlerim doğrultusunda işletmeci / hizmet<br>Ianan e-İmza Başvurusu işlem belgesini ve kimliğimin<br>n. |  |  |  |  |  |  |
|                                                                | Bu şartı kabul etmediğiniz takdı                                                  | irde işleme devam edemezsiniz.                                                                                          |  |  |  |  |  |  |

Tekrar karşımıza gelen ekranda «Onayla» butonuna tıklanır

| <b>Silgi Teknolojileri ve İletişim Kur</b>                                                                                                    | e-Kayıt Başvurusu Onay İşlemleri (Gerçek    | 🗬 Hızlı Çözüm | ₽ ▼ | Size nasıl yardım ede | ebilirim? <b>Q</b> | MUHARR  | REM 🖂 🔻  |
|----------------------------------------------------------------------------------------------------|---------------------------------------------|---------------|-----|-----------------------|--------------------|---------|----------|
| Bilgi Teknolojileri ve İleti:<br>e-Kayıt Başvurusu                                                                                                    | işim Kurumu<br>Onay İşlemleri (Gerçek Kişi) |               |     | *                     | avorilere ekle     | Puanla  | 🗲 Paylaş |
| Bu hizmet Bilgi<br>Teknolojileri ve İletişim<br>Kurumu işbirliği ile e-<br>Devlet Kapısı altyapısı<br>üzerinden sunulmaktadır.<br>Bu hizmeti aşağıdaki | İşlem Başarılı                              |               |     | -                     |                    | 🗐 Βαşνι | urularım |
| kişiler adına da<br>kullanabilirsiniz.<br>Tüzel Kişi                                                                                                   |                                             |               |     |                       |                    |         |          |
|                                                                                                    |                                             |               |     |                       |                    |         |          |
|                                                                                                    |                                             |               |     |                       |                    |         |          |

«İşlem Başarılı» yazısınız gördüğümüzde EDM İmza CRM'den devam edebiliriz.

Müşteriye Sertifika onayına dair taahhütnamesi sistemden aşağıdaki gibi mail ile gönderilir.

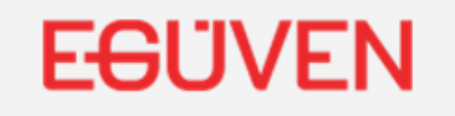

Sipariş no: 181570

## Merhaba muharrem dursunoğlu,

E-Devlet kimlik doğrulamanız tamamlanmıştır.

E-GÜVEN Nitelikli Elektronik İmza Sertifikası taahhütnamenizi aşağıda bulabilirsiniz.

Nes Taahhütnamesi

Saygılarımızla,

E-GÜVEN

# TEŞEKKÜR EDERİZ

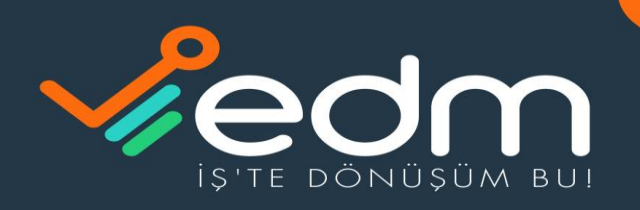

EDM BILIȘIM SISTEMLERI DANIȘMANLIK HIZMETLERI A.Ș. 0850 723 63 36 bilgi@edmbilisim.com.tr @ @ O @ /edmbilisim www.edmbilisim.com.tr